# ギフトスケジューリングサービス

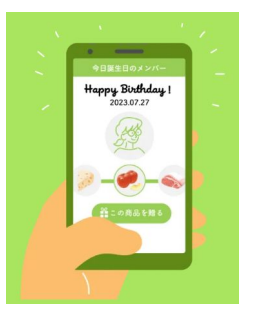

# Beenii 操作マニュアル

全社員の誕生日を登録しておくことで、 代わりにギフトを届けます。

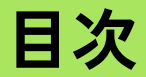

- 1. 会社登録
- 2. 請求先、送り主の登録
  - a. 請求先情報の登録
  - b. 送り主情報の登録
- 3. ログイン
- 4. ユーザー管理
  - a. ユーザーの招待 b. ユーザーの参加
- 5. 従業員管理
  - a. 従業員の新規登録
  - b. 従業員情報の更新
  - c. 従業員の削除
- 6. 購入のキャンセル

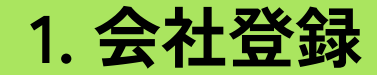

以下のリンクより、アカウント作成方法を選択します。 <u>https://app.beenii.jp/register</u>

メールアドレスで登録する場合は、アドレスの検証メールからお進みいただきます。 ※メールアドレス検証用リンクの有効期限は24時間となります

| BeeNii                                                     | BeeNii            |
|------------------------------------------------------------|-------------------|
| 会社を新規登録する                                                  | メールアドレスの検証        |
| ▲ 既に登録済みの会社に参加する場合は、会社の<br>ユーザーから <b>招待リンク</b> を受け取ってください。 | メールアドレス           |
| <b>G</b> Google アカウントで登録                                   | 🖌 メールアドレスを検証する    |
| ▶ メールアドレスで登録                                               | 既にアカウントをお持ちの方はこちら |
| 既にアカウントをお持ちの方はこちら                                          |                   |

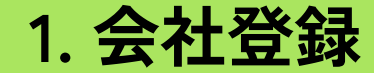

必要な情報をご入力いただき、利用規約および個人情報保護方針へ同意するに チェックを入れて「登録する」ボタンをクリックします。

| 会社を新規登録する      | 利用規約 C ・ 個人情報保護方針 C<br>に同意の上、お進みください。                                               |
|----------------|-------------------------------------------------------------------------------------|
| 氏名             | 個人情報の取扱いについて                                                                        |
| 新規会社名          | BeeNiiにてお預かりした個人情報は、株式会社地元<br>カンパニーにおいて、次の場合にのみ利用し、他の<br>目的には一切利用しません。<br>・贈り先候補の管理 |
| メールアドレス        | <ul> <li>・岡田の注文・先送</li> <li>・決済業務</li> <li>・お問い合わせへのご回答</li> </ul>                  |
| test@beenii.jp | ・弊社商品・サービスのご条内(メールマガシン<br>等)                                                        |
| パスワード          | なお、個人情報をご入力いただくことは任意です<br>が プネカいただけかい場合には サービスのご利                                   |
|                | □ 同意する                                                                              |
| もう一度入力         |                                                                                     |

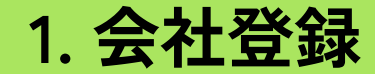

会社情報の登録が完了すると、自動でログインされます。右上のユーザー名をクリックすると表示される「設定」から各種アカウント情報を確認できます。

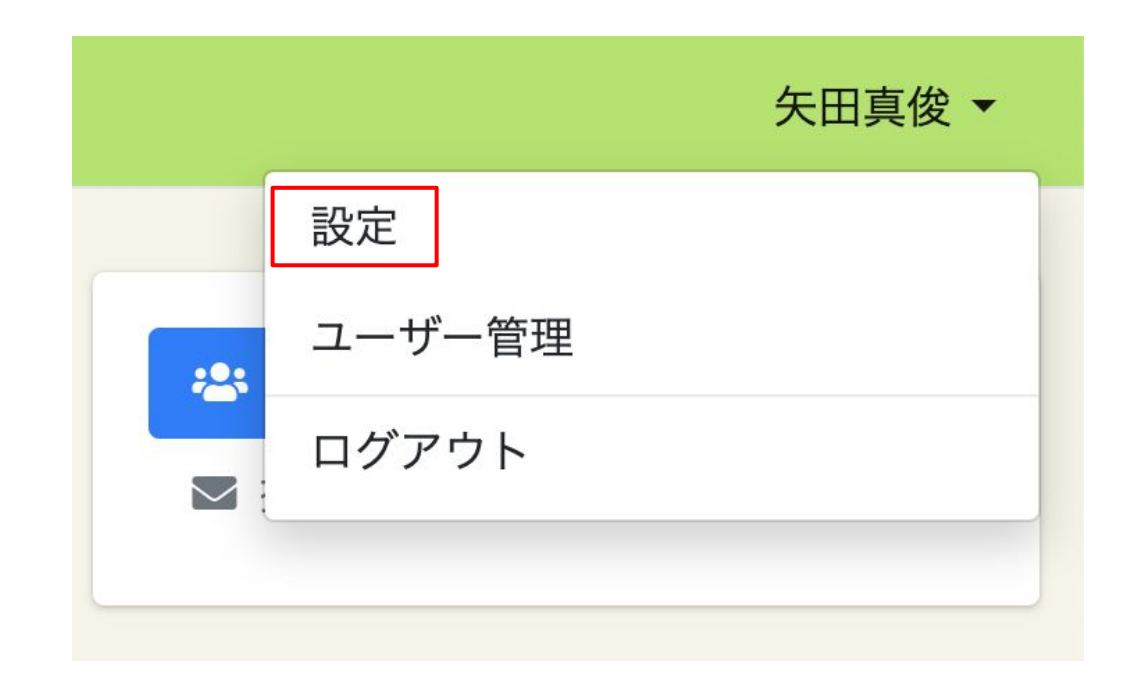

2. 請求先、送り主の設定

右上のユーザー名をクリックすると表示される「設定」から設定一覧に遷移しま す。「請求先情報設定」「送り主情報設定」をそれぞれクリックします。

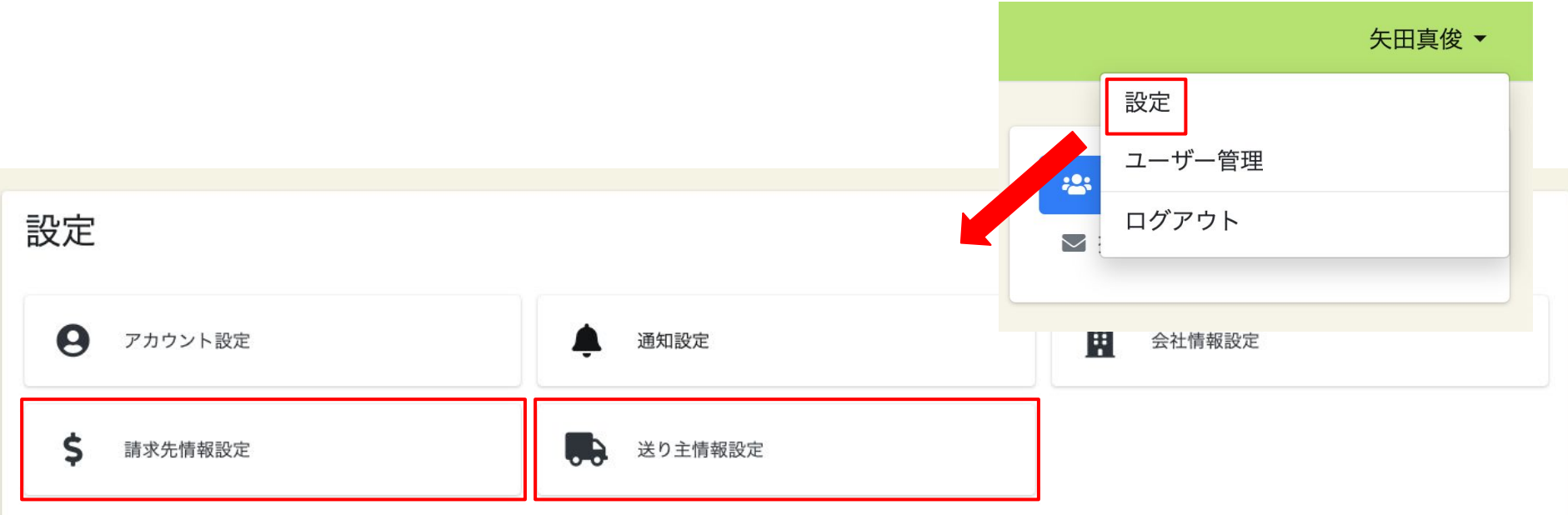

### 2. 請求先、送り主の設定 - 請求先情報の設定

「請求先情報が登録されていません」をクリックして、請求先情報設定画面に遷 移します。必要な情報を入力の上、画面下部の「保存」ボタンをクリックしま す。

建式生体起现中

7

|                 | 会社名           |
|-----------------|---------------|
|                 | BeeNii Japan2 |
| 請求先情報設定         | 部署名           |
|                 |               |
|                 | 個人名           |
| 請求先情報が登録されていません | 郵便番号 住所檢密     |
|                 |               |
|                 | 都道府県          |
|                 | 電話番号          |
|                 |               |
|                 | 保存            |

#### 2. 請求先、送り主の設定 - 送り主情報の設定

「送り主情報が登録されていません」をクリックして、送り主情報設定画面に遷 移します。必要な情報を入力の上、画面下部の「保存」ボタンをクリックしま す。

|                 | 送り主情報設定   |
|-----------------|-----------|
| 送り主情報設定         | 送り主氏名     |
| 达了工商报政定         | 郵便番号 住所檢索 |
|                 | 都道府県      |
| 送り主情報が登録されていません | ·         |
|                 | 市区町村      |
|                 | 電話番号      |
|                 |           |
|                 | 保存        |

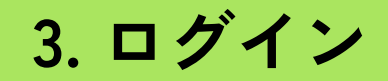

#### 以下のリンクよりログインします。

https://app.beenii.jp/login

メールアドレスでアカウント登録を行い、パスワードを忘れた場合は、「パス ワードを忘れた方はこちら」よりパスワードの再発行が可能です。

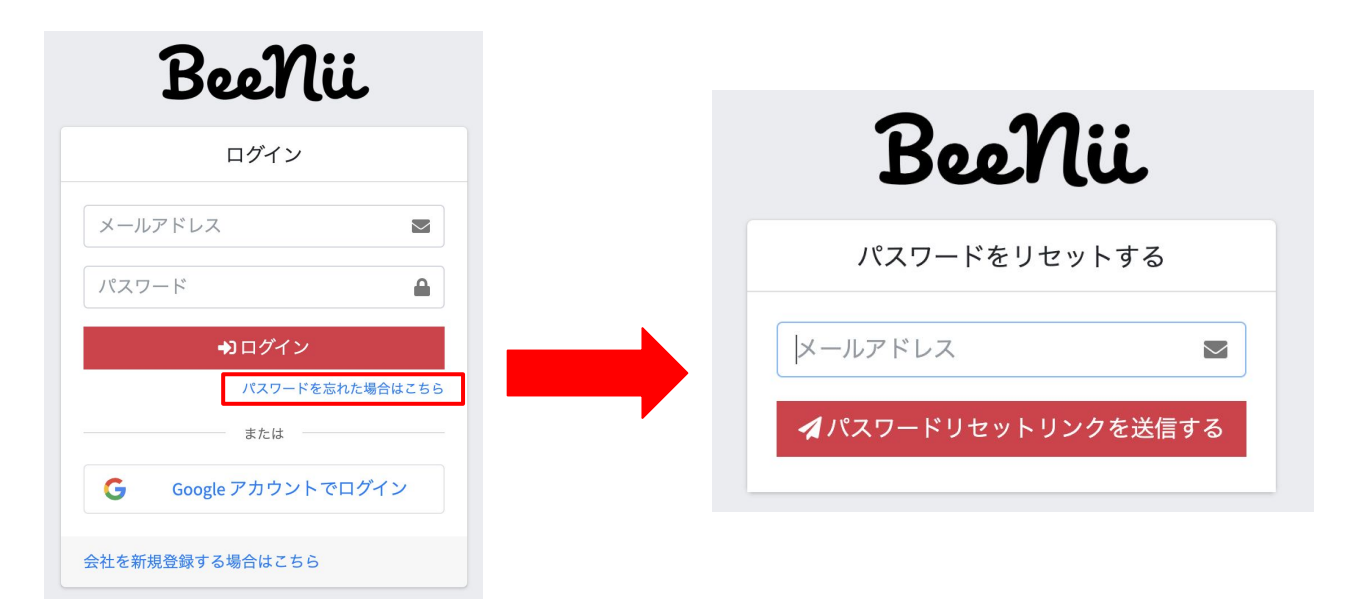

4. ユーザ管理 - ユーザーの招待

BeeNiiの運用ユーザを追加するために、ユーザーを招待します。右上のユーザー名をクリックすると表示される「ユーザー管理」からユーザーの一覧に遷移します。

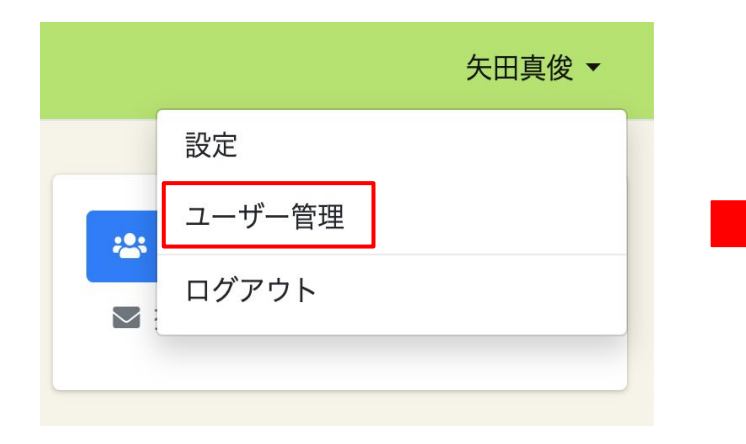

| BeeNii | 従業員 | 顧客 | 購入履歴 | 請求 | ● 出荷管理  |
|--------|-----|----|------|----|---------|
| ユーザ    | 一管理 | 里  |      |    |         |
|        |     |    |      |    |         |
| 名前     |     |    |      |    | メールアドレス |

4. ユーザ管理 - ユーザーの招待

「ユーザーを招待」ボタンをクリックすると、招待メールを送信するためのポップアッ プが表示されます。招待したいユーザーのメールアドレスを入力して、「ユーザー招待 メールを送信する」ボタンをクリックします。

| 午四吉他 — | ユーザー招待メールの送信 ×                                                                                                    |
|--------|----------------------------------------------------------------------------------------------------|
| 矢田真俊 ▼ | 招待するユーザーのメールアドレスを入力してください。<br>* 招待の有効期間はメール送信から24時間です。<br>* 一度に招待できるユーザーは5 人までです。<br><b>メールアドレス</b><br>xxx@jimo.co.jp<br>+ メールアドレスを追加<br>ユーザー招待メールを送信する |

4. ユーザ管理 - ユーザーの参加

ユーザー招待メールを受け取った方が、招待された会社のユーザとしてBeeNiiに 参加します。Googleアカウントもしくはメールアドレスでの登録ができます。

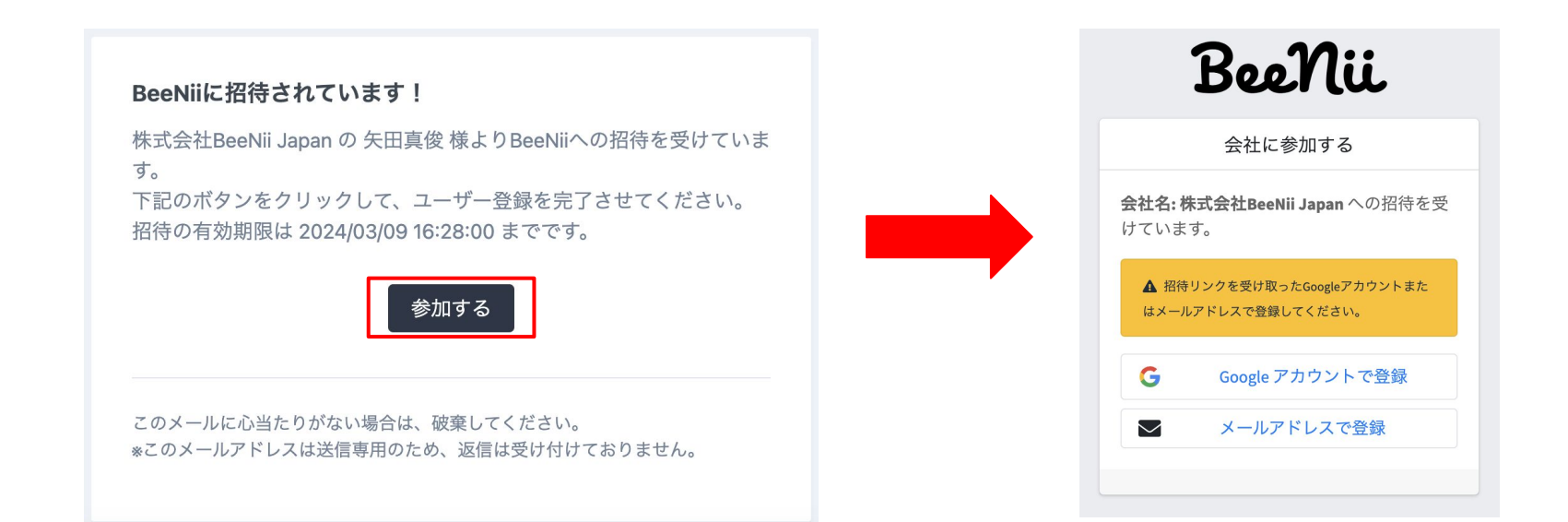

4. ユーザ管理 - ユーザーの参加

必要な情報をご入力いただき、利用規約および個人情報保護方針へ同意するにチェック を入れて「登録する」ボタンをクリックします。アカウント作成後、自動でログインさ れます。

| 会社に参加する          | 利用規約で・個人情報保護方針で                                                              |
|------------------|------------------------------------------------------------------------------|
| 氏名               | に同意の上、お進みください。                                                               |
|                  | 個人情報の取扱いについて                                                                 |
| 会社名              | BeeNiiにてお預かりした個人情報は、株式会社地元                                                   |
| 株式会社BeeNii Japan | 目的には一切利用しません。<br>・贈り先候補の管理                                                   |
| メールアドレス          | <ul> <li>・商品の注文・発送</li> <li>・決済業務</li> </ul>                                 |
| test+1@beenii.jp | <ul> <li>・お問い合わせへのご回答</li> <li>・弊社商品・サービスのご案内(メールマガジン</li> <li>※)</li> </ul> |
| パスワード            | なお、個人情報をご入力いただくことは任意です<br>が、ご入力いただけない場合には、サービュのご利                            |
| キシー度 1 カ         | □ 同意する                                                                       |
|                  |                                                                              |

## 5. 従業員管理 - 従業員の新規登録

従業員一覧から従業員の新規登録を行います。登録方法は以下の2通りです。

- 一件ずつの手作業での追加
- CSVインポート機能による一括登録

| 2 <b>代试 従業員</b> 顧客 購入局      | 疑歴 請求   |              | 地元 テス        |
|-----------------------------|---------|--------------|--------------|
| <b>従業員管理</b><br>メッセージテンプレート | 従業員一覧   |              | + 登録 各 インポート |
|                             | Q、 検察条件 |              |              |
|                             |         | 従業員が見つかりません。 |              |
|                             |         |              |              |
|                             |         |              |              |
|                             |         |              |              |
|                             |         |              |              |
|                             |         |              |              |
|                             |         |              |              |
|                             |         |              |              |
|                             |         |              |              |

#### 5. 従業員管理 - 従業員の新規登録(一件追加)

従業員を一件ずつ追加する方法を示します。画面右の「操作」ボタンから「一件追加」 をクリックします。従業員登録画面が表示されるので、必要な情報を入力の上、画面下 部の「保存」ボタンをクリックします。

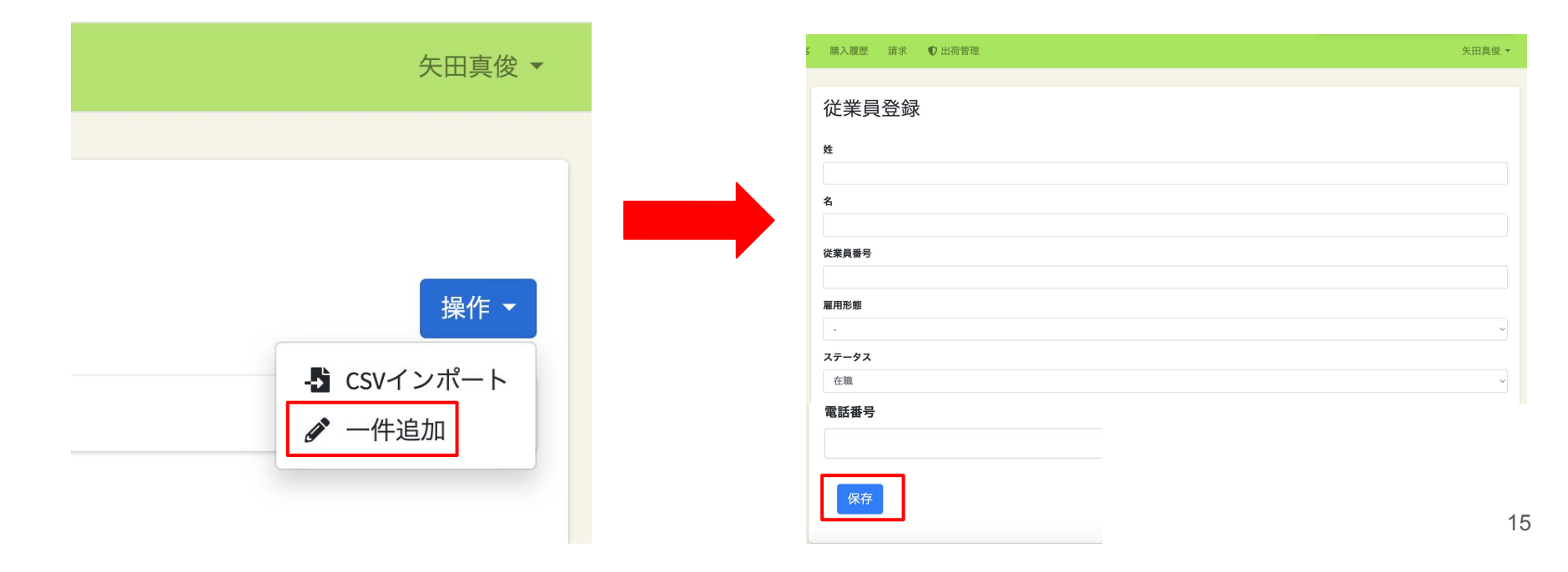

CSVファイルをインポートして従業員を一括登録する方法を示します。画面右の 「操作」ボタンから「CSVインポート」をクリックして、従業員インポート画面 に遷移します。

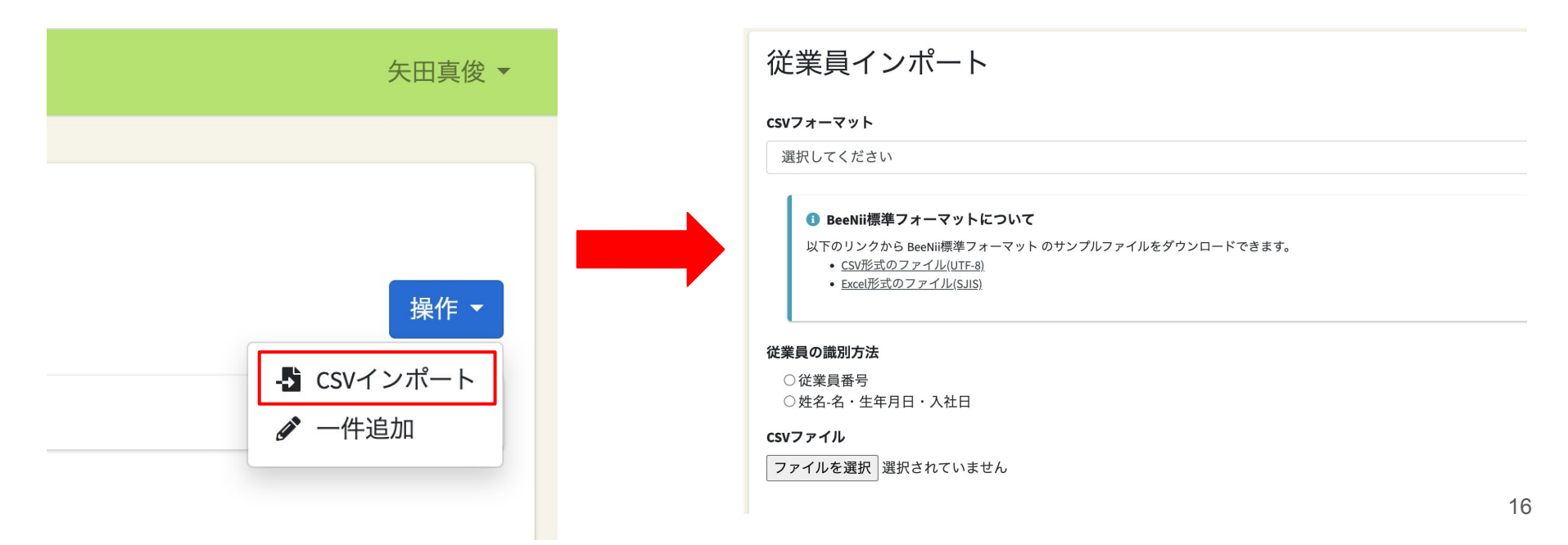

ご利用中の労務管理ソフトに合わせて、CSVファイルのフォーマットを選択します。 対応するフォーマットは以下です。

- BeeNii標準フォーマット※
- 弥生給与
- ほのぼの給与管理システム

#### 従業員インポート

CSVフォーマット

選択してください

#### 🚯 BeeNii標準フォーマットについて

以下のリンクから BeeNii標準フォーマット のサンプルファイルをダウンロードできます。

- <u>CSV形式のファイル(UTF-8)</u>
- Excel形式のファイル(SJIS)

※BeeNii標準フォーマットは、 サンプルをダウンロードいただ き、ご確認をお願いします。労務管理ソフトに「freee人事労務」「SmartHR」をご利用の場合は、こちらのフォーマットに合わせて加工をお願いします。

従業員の識別方法を選択します。労務管理ソフト上の管理番号を使用する場合は、「従 業員番号」を、使用しない場合は「姓名-名・生年月日・入社日」をご選択ください。 CSVファイルをアップロードして、「インポート」ボタンをクリックします。

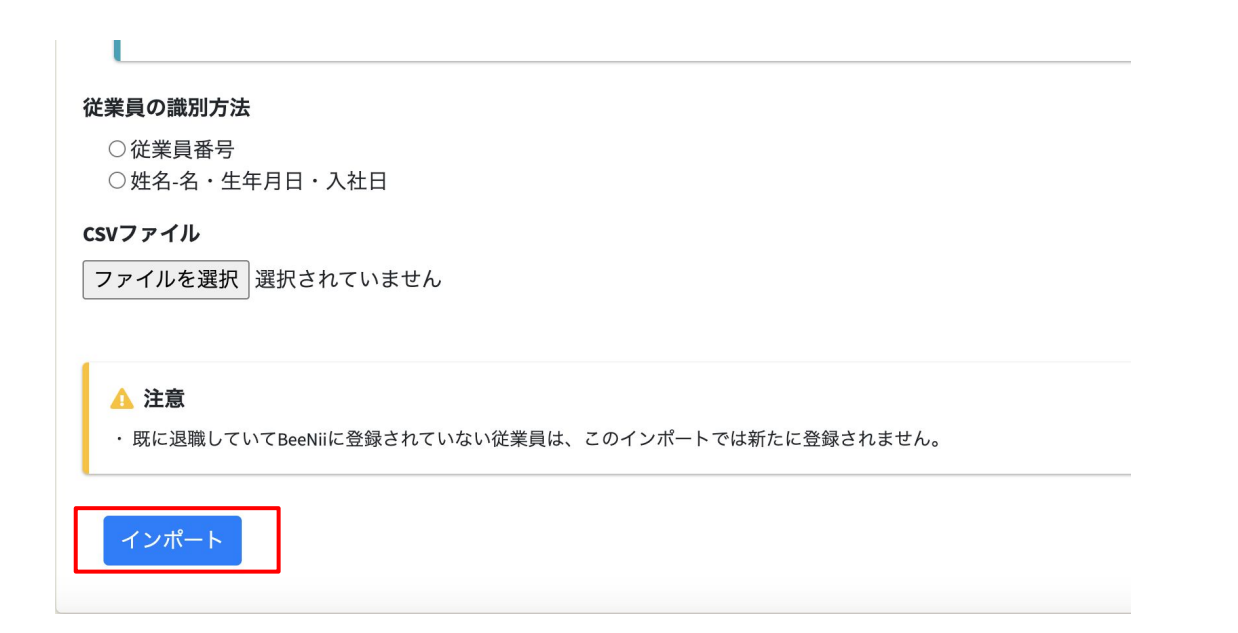

登録内容の確認画面が表示されます。登録する従業員の情報と件数に誤りがない ことを確認します。問題がなければ、画面下部の「保存」ボタンをクリックしま す。登録が完了すると、従業員一覧に遷移します。

| É業員イ   | ンポート         |            |            |      |       |          |        |               |
|--------|--------------|------------|------------|------|-------|----------|--------|---------------|
| 追加: 2件 |              |            |            |      |       |          |        |               |
| 従業員番号  | 氏名           | 生年月日       | 入社年月日      | 雇用形態 | ステータス | 郵便番号     | 住所     | 電話番号          |
| 111    | BeeNii Test. | 2024/03/01 | 2024/04/01 |      | 在職    | 386-0155 | 長野県上田市 | 080-1111-2222 |
|        |              |            |            |      | TAN   |          |        |               |

更新:0件

## 5. 従業員管理 - 従業員の更新

従業員一覧から従業員の更新を行います。更新方法は以下の2通りです。

- 一件ずつの手作業での更新
- CSVインポート機能による一括更新

| BeeNii. 従業員 顧客         | 購入履歴 請求 ♥出荷管理 |       |    |      |      |       | 矢田真俊 🔹 |
|------------------------|---------------|-------|----|------|------|-------|--------|
| <b>従業員管理</b><br>雇用形態管理 | 従業員一覧         |       |    |      |      |       | 操作 -   |
|                        | Q 検索条件        |       |    |      |      |       |        |
|                        | 2件中1~2件表示     |       |    |      |      |       |        |
|                        | 名前            | 誕生日   | 年齡 | 在籍期間 | 雇用形態 | ステータス |        |
|                        | BeeNii Test1  | 03/01 | -  | 0ヶ月  |      | 在職    |        |
|                        | BeeNii Test2  | 03/02 |    | 0ヶ月  |      | 在職    |        |
|                        |               |       |    |      |      |       |        |

#### 5. 従業員管理 - 従業員の更新 (一件更新)

従業員を一件ずつ更新する方法を示します。従業員の名前をクリックして、従業 員詳細画面に遷移します。

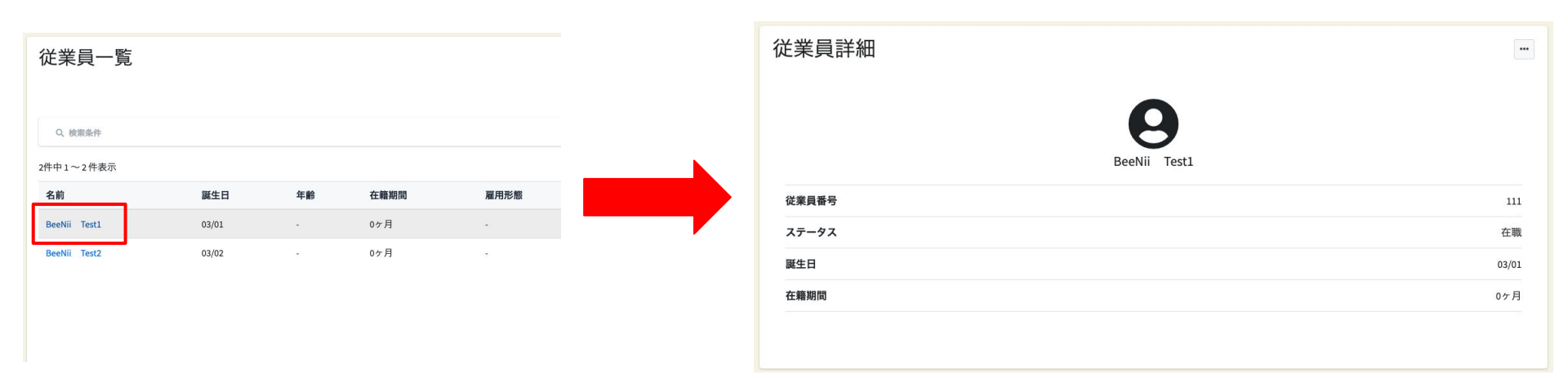

### 5. 従業員管理 - 従業員の更新 (一件更新)

画面右の3点リーダーから「従業員情報を更新する」をクリックします。従業員更新画 面が表示されるので、必要な情報を入力の上、画面下部の「保存」ボタンをクリックし ます。

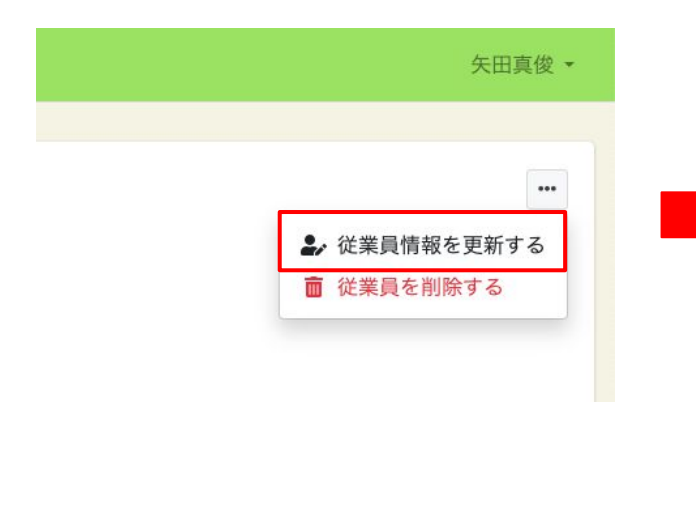

| X1          |  |  |
|-------------|--|--|
| BeeNii      |  |  |
| 名           |  |  |
| Test1       |  |  |
| 従業員番号       |  |  |
| 111         |  |  |
| 雇用形態        |  |  |
|             |  |  |
| ステータス       |  |  |
| 在職          |  |  |
| 電話番号        |  |  |
| 08011112222 |  |  |
| 白新購入の対象的とする |  |  |

CSVファイルをインポートして従業員を一括更新する方法を示します。画面右の 「操作」ボタンから「CSVインポート」をクリックして、従業員インポート画面 に遷移します。

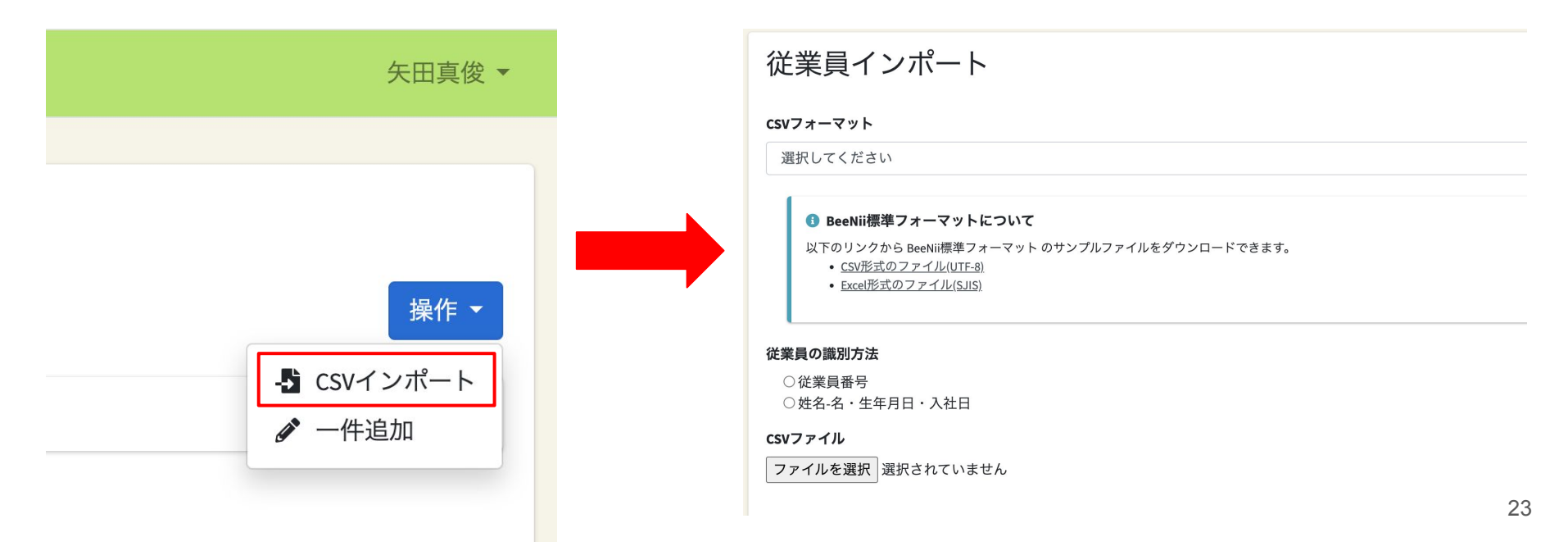

ご利用中の労務管理ソフトに合わせて、CSVファイルのフォーマットを選択します。 対応するフォーマットは以下です。

- BeeNii標準フォーマット※
- 弥生給与
- ほのぼの給与管理システム

#### 従業員インポート

CSVフォーマット

選択してください

#### 🚯 BeeNii標準フォーマットについて

以下のリンクから BeeNii標準フォーマット のサンプルファイルをダウンロードできます。

- <u>CSV形式のファイル(UTF-8)</u>
- Excel形式のファイル(SJIS)

※BeeNii標準フォーマットは、 サンプルをダウンロードいただ き、ご確認をお願いします。労務管理ソフトに「freee人事労務」「SmartHR」をご利用の場合は、こちらのフォーマットに合わせて加工をお願いします。

従業員の識別方法を選択します。労務管理ソフト上の管理番号を使用する場合は、「従 業員番号」を、使用しない場合は「姓名-名・生年月日・入社日」をご選択ください。 CSVファイルをアップロードして、「インポート」ボタンをクリックします。

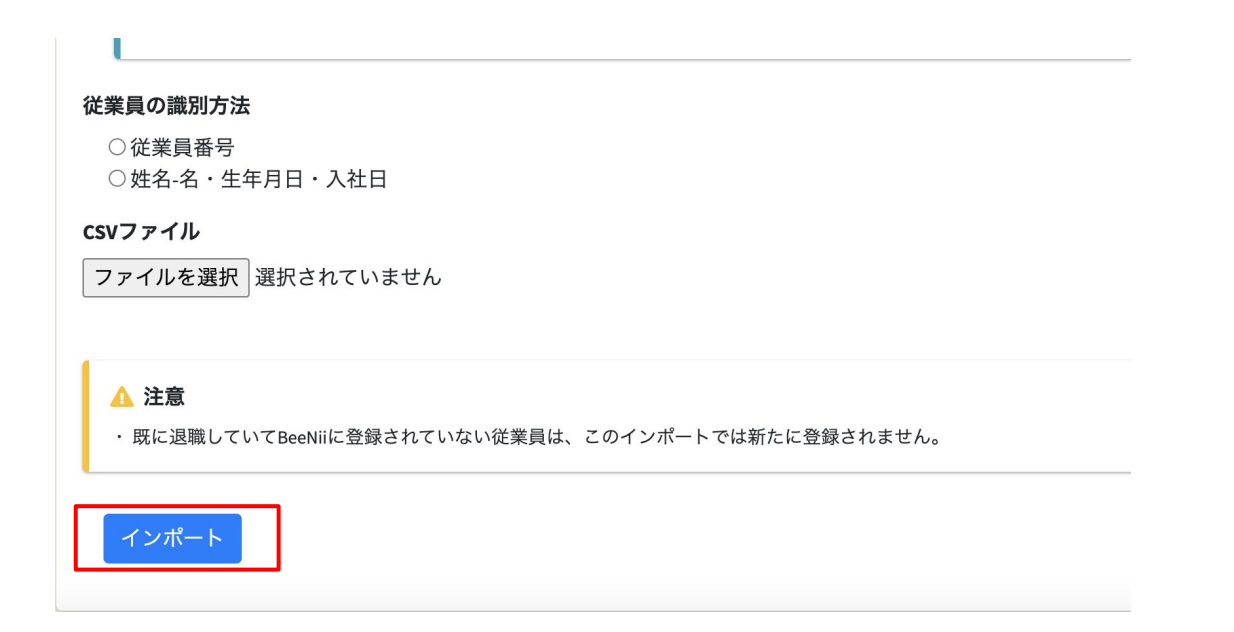

更新内容の確認画面が表示されます。更新する従業員の情報と件数に誤りがない ことを確認します。問題がなければ、画面下部の「保存」ボタンをクリックしま す。登録が完了すると、従業員一覧に遷移します。

| 業員イン   | ポート          |         |                 |                   |
|--------|--------------|---------|-----------------|-------------------|
| 追加: 0件 |              |         |                 |                   |
| 更新: 2件 |              |         |                 |                   |
| 従業員番号  | 氏名           | 変更点     |                 |                   |
| 111    | BeeNii Test1 | 項目名     | 変更前             | 変更後               |
|        |              | メールアドレス | test1@beenii.jp | test111@beenii.jp |
| 222    | BeeNii Test2 | 百日久     | 変更前             | <b>変</b> 再後       |
|        |              | メールアドレス | test2@beenii.jp | test222@beenii.ip |

#### 5. 従業員管理 - 従業員の削除

誤って登録した従業員情報を削除する方法を示します。従業員を削除する前に以下の2点をご確認ください。

- すでに贈り物の履歴のある従業員は削除できません
- ステータスが「退職」の従業員の情報は、退職になった時点から60日後に自動的に情報を上書き、削除されます

従業員一覧から従業員の名前をクリックして、従業員詳細画面に遷移します。画面右の3点リーダーから「従業員情報を削除す る」をクリックします。削除が完了すると、従業員一覧画面に遷移します。

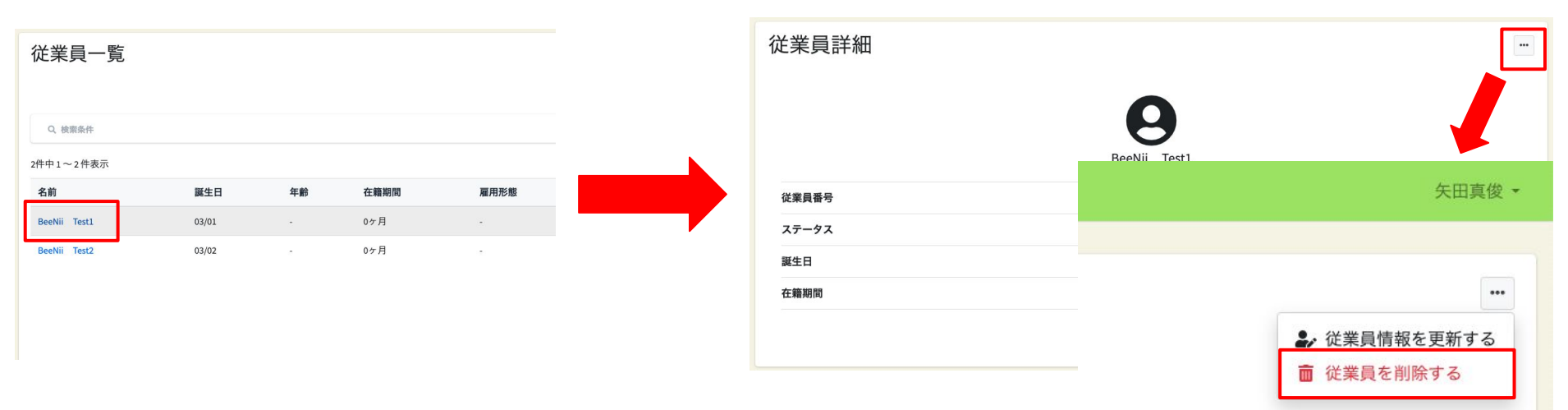

6. 購入のキャンセル

毎月16日に来月記念日を迎える従業員分の購入が作成されます。購入のキャンセルが必要な場合は、毎月20日まで購入履歴からキャンセル処理を実施します。

購入履歴からキャンセルしたい購入の購入番号をクリックし、購入詳細に遷移し ます。

6. 購入のキャンセル

「購入をキャンセルする」をクリックすると確認画面が表示されますので、「購入をキャンセルする」をクリックすることでキャンセルが完了します。なお、 キャンセル可能な期間のみ「購入をキャンセルする」がクリック可能となりま す。

| eNii                      | 従業員    | 顧客  | 購入履歷 | 請求 矢E                   |
|---------------------------|--------|-----|------|-------------------------|
| 購入履                       | 極詳細    | 細   |      |                         |
| 購入日時                      |        |     |      | 2024/03/12 10:02:41     |
| 購入番号                      |        |     |      | B1203244746             |
| 購入ユーサ                     | f—     |     |      | 自動購入                    |
| 贈り先                       |        |     |      | BeeNii Test             |
| ステータス                     | ι      |     |      | 出荷準備中                   |
| 購入明細<br>日本全国:<br>小計<br>税額 | おコメのギフ | 7 ト |      | ¥1,200<br>¥1,200<br>¥96 |

| 購λ 履酥詳(    | Ω.                       |                     |  |
|------------|--------------------------|---------------------|--|
|            | 144                      |                     |  |
| 購入日時       |                          | 2024/03/12 10:02:41 |  |
| 購入番号       |                          | B1203244746         |  |
| 購入ユーザー     | 購入をキャンセルしてもよろしいですか?    ★ | 自動購入                |  |
| 贈り先        |                          | BeeNii Test1        |  |
| ステータス      | 購入をキャンセルする               | 出荷準備中               |  |
| 購入明細       |                          |                     |  |
| 日本全国おコメのギフ | ٨                        | ¥1,200              |  |
| 小計税額       |                          | ¥1,200<br>¥96       |  |
| 小計<br>税額   |                          | ¥1,200<br>¥96       |  |